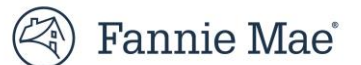

## DUS Gateway<sup>®</sup> Lender Waiver Reporting Job Aid April 2023

## Summary

Lender Waiver Reporting provides Lenders a report on key Deal and Waiver information.

## Steps to access the Report

• Log into the DUS Gateway portal and click on the Reports tab

| 🕙 Fannie Mae'   DUS Gateway' | Home | Deal List | Reports            | Cases | Useful | Links 🗸       |   |
|------------------------------|------|-----------|--------------------|-------|--------|---------------|---|
|                              |      |           | Welcome            | 2     |        |               |   |
|                              |      | My Dea    | ils 🔻 🖡            |       |        |               |   |
|                              |      |           | Deal Name          |       | $\sim$ | Business Lead | ~ |
|                              |      | 1         | Shakeout Portfolio |       |        |               |   |

• On the sidebar to the left, click on All Folders

| 🕙 Fannie Mae'   DUS G | ateway Home | Deal List                   | Reports |
|-----------------------|-------------|-----------------------------|---------|
|                       |             | Reports<br>Recent<br>1 item |         |
|                       |             | REPORT<br>Recent            | s       |
|                       |             | Created                     | d by Me |
|                       |             | Private                     | Reports |
|                       |             | FOLDER                      | s       |
|                       |             | All Fold                    | ers     |
|                       |             | Created                     | l by Me |
| Prov                  |             | Shared                      | with Me |
| ide Feedt             |             | FAVORIT<br>All Favo         | rites   |
| ac.                   |             | All too                     |         |

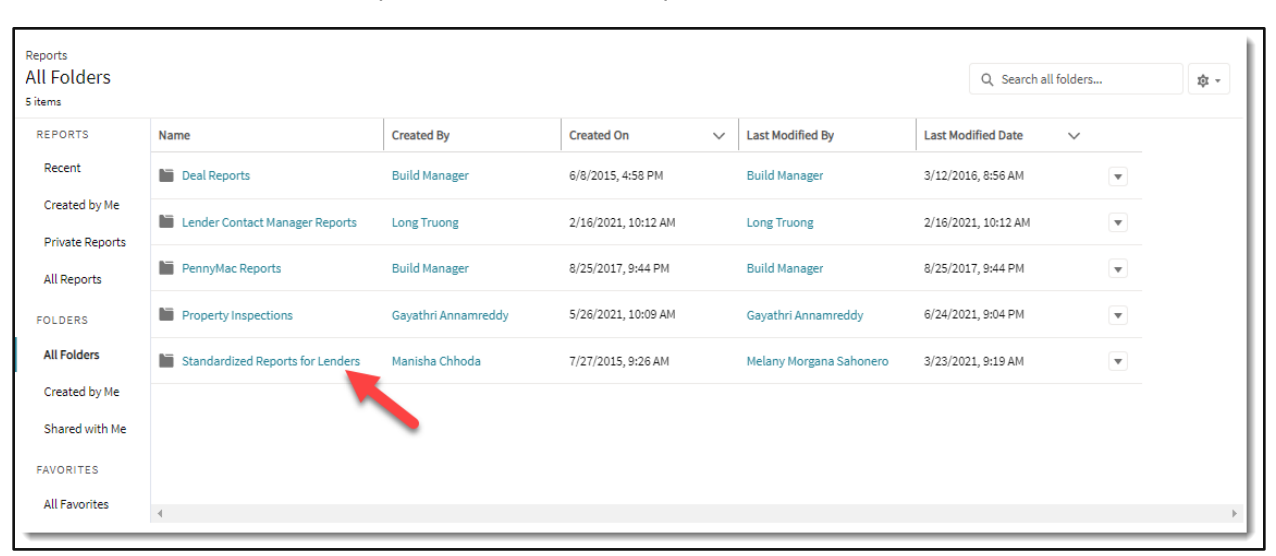

• Click on the Standardized Reports for Lenders link to open the folder

You can click on the Name column to sort the Reports in alphabetical order

| Reports<br>All Folders > Standardized Reports for Lenders<br>28 items |                             |                                                                                   |                               |                         |          | Q Search all folders |              |  | ¢ ، |
|-----------------------------------------------------------------------|-----------------------------|-----------------------------------------------------------------------------------|-------------------------------|-------------------------|----------|----------------------|--------------|--|-----|
| REPORTS                                                               | Name ↑                      | Description V                                                                     | Folder                        | Created By              | Created  | Dn                   | ✓ Subscribed |  |     |
| Recent<br>Created by Me                                               | 4096 Report                 | This report contains details of<br>all transactions in active<br>lender pipeline. | Standardized Reports for Leng | Manisha Chhoda          | 3/12/201 | 6, 10:44 AM          |              |  |     |
| Private Reports                                                       | 80 AMI Win/Loss 37.5-50%    |                                                                                   | Standardized Reports for Lend | Melany Morgana Sahonero | 11/20/20 | 20, 2:54 PM          |              |  |     |
| All Reports                                                           | 80 AMI Win/Loss 50%         |                                                                                   | Standardized Reports for Lend | Melany Morgana Sahonero | 11/20/20 | 20, 2:53 PM          |              |  |     |
| All Folders                                                           | Active Lender Contacts      |                                                                                   | Standardized Reports for Lend | Melany Morgana Sahonero | 2/16/202 | 1, 1:18 PM           |              |  |     |
| Created by Me<br>Shared with Me                                       | Active PD Pipeline 2022     | This Report will be used as<br>the basis to create additional<br>Deal Reports.    | Standardized Reports for Lend | Emily Schultz           | 10/18/20 | 22, 11:35 AM         |              |  |     |
| FAVORITES                                                             | Active vs Inactive Contacts | Active vs Inactive Contact for<br>CMT Dashboard                                   | Standardized Reports for Lend | Long Truong             | 7/1/2019 | , 1:51 PM            |              |  |     |
| All Favorites                                                         | 4                           |                                                                                   |                               |                         |          |                      |              |  | Þ   |

• Scroll down and click on the Lender Waiver Reporting link

| Reports<br>All Folders > Standardized Reports for Lenders<br>28 items |                                        |                                                               |                                  |                         |                      | Q Search all folders |   |  |
|-----------------------------------------------------------------------|----------------------------------------|---------------------------------------------------------------|----------------------------------|-------------------------|----------------------|----------------------|---|--|
| REPORTS                                                               | Name 1                                 | Description V                                                 | Folder                           | Created By              | Created On           | ✓ Subscribe          | d |  |
| Recent                                                                | Estimated MBS Issuance Date 120 Days   |                                                               | Standardized Reports for Lenders | Melany Morgana Sahonero | 6/2/2021, 5:50 PM    |                      |   |  |
| Created by Me                                                         | Estimated MBS Issuance Date Next Month |                                                               | Standardized Reports for Lenders | Melany Morgana Sahonero | 2/4/2021, 9:21 AM    |                      |   |  |
| Private Reports                                                       | Expired and About to Expire Pricing    |                                                               | Standardized Reports for Lenders | Build Manager           | 7/30/2016, 8:34 AM   |                      |   |  |
| FOLDERS                                                               | Lender Deal Mission Driven Business    |                                                               | Standardized Reports for Lenders | Gregory Ehrhardt        | 9/24/2019, 11:07 AM  |                      |   |  |
| All Folders                                                           | Lender Waiver Reporting                |                                                               | Standardized Reports for Lenders | Ramana Pavan Dronamraju | 4/12/2023, 10:57 AM  |                      |   |  |
| Created by Me                                                         | MBS Date Tracking Report - Draft       | Report to Track Deadline for<br>MBS Date updates.             | Standardized Reports for Lenders | Kamal Elharam           | 7/22/2021, 11:03 AM  |                      |   |  |
| FAVORITES                                                             | Pipeline Delivered Mission Report      | This Report will be used as<br>the basis to create additional | Standardized Reports for Lenders | Emily Schultz           | 10/18/2022, 11:07 AM |                      |   |  |
| All Favorites                                                         | 4                                      |                                                               |                                  |                         |                      |                      | Þ |  |

• Please wait for the Report to load and you will be able to view the Report

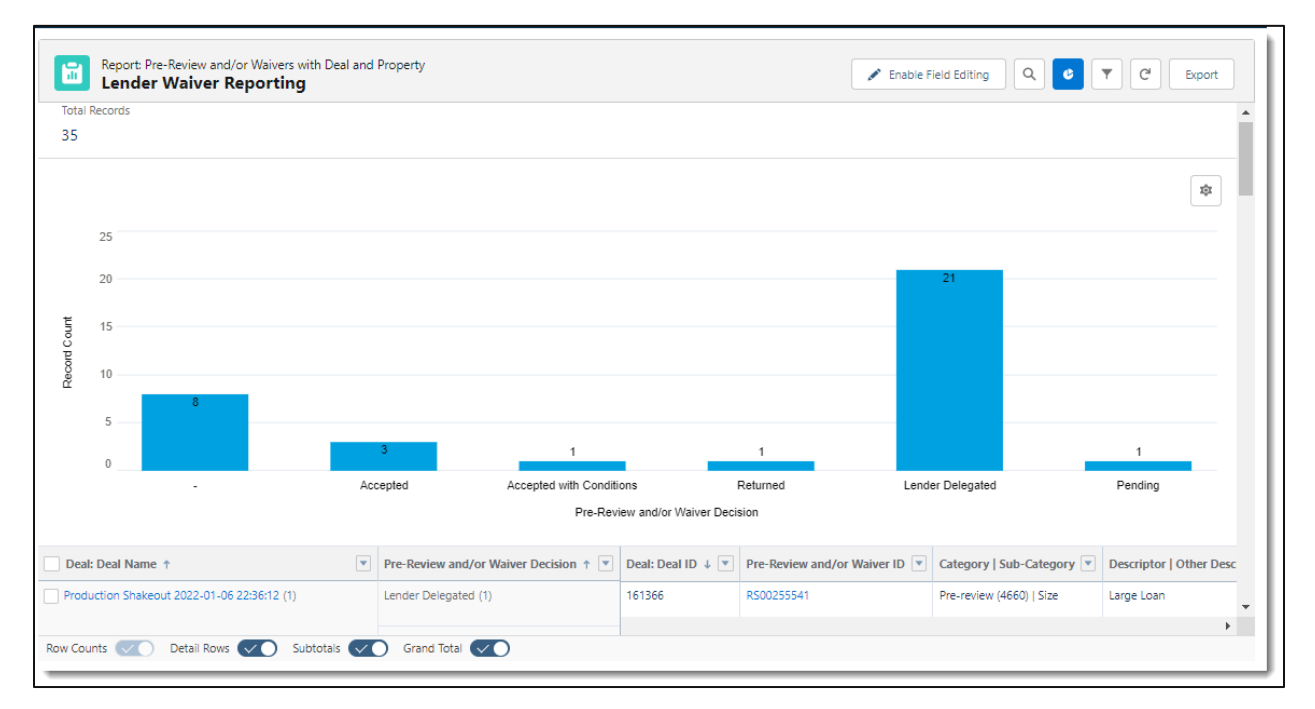